## Zoomの使い方 (Windows 編)

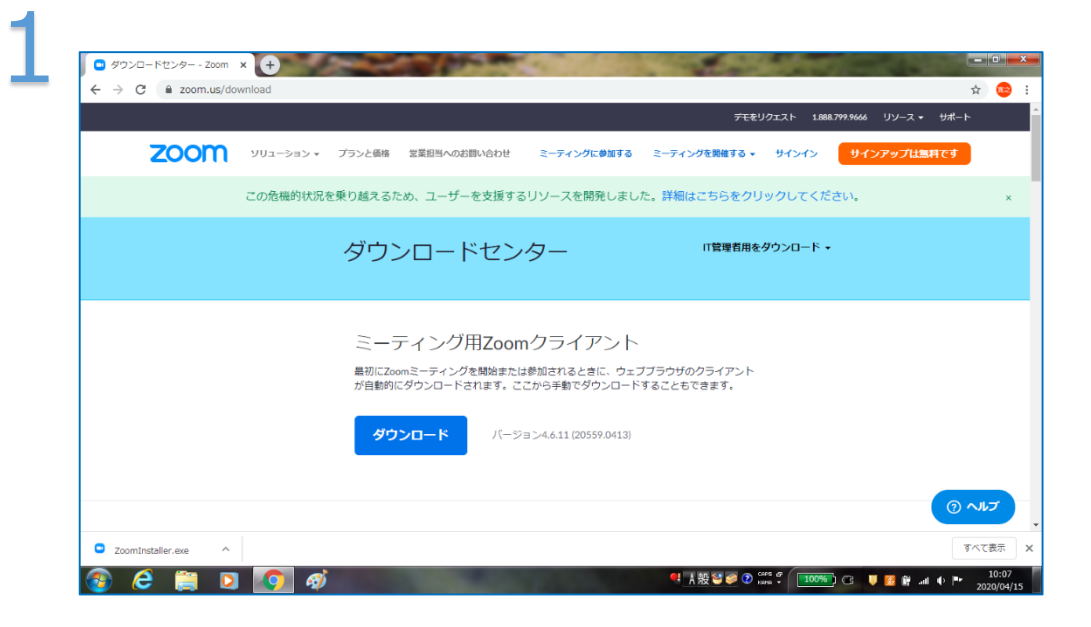

事前にアプリをインストールしておきます。 https://zoom.us/download からダウンロードできます。

または "ZOOM ダウンロード" で検索してください。

|      | initiad in the second second sec |                                                                                  |                                                                 | FT&                    | ノクエスト 1.888.799.9666                | リソース マ サポート |
|------|----------------------------------------------------------------------------------------------------|----------------------------------------------------------------------------------|-----------------------------------------------------------------|------------------------|-------------------------------------|-------------|
| zoom | ソリューション 👻 プランと価格                                                                                                    | 営業担当へのお問い合わせ                                                                     | ミーティングに参加する                                                     | ミーティングを開催する 🗸          | <del>ม</del> ีสวสว <del>ม</del> ีสว | ンアップは無料です   |
|      | この危機的状況を乗り越える                                                                                                    | ため、ユーザーを支援する                                                                     | るリソースを開発しまし                                                     | た。詳細はこちらをクリ            | リックしてください。                          |             |
|      | ダウ                                                                                                    | 聞いているファイル・セキュリ:<br>このファイルを実行しますか?<br>名前: C:¥U:<br>発行元 Zoon<br>が行え Zoon<br>がす マフリ | ティの警告<br>sers¥video¥Downloads¥Zoom<br>n Video Communications, I | Installer.exe<br>AC。   | ダウンロード・                             |             |
|      | Ξ-                                                                                                    | 発信元 C:¥U;<br>又このファイル間(前に常に警告:                                                    | sers¥video¥Yownloads¥Zoon<br>東行(R)<br>する(W)                     | installer.exe<br>キャンセル |                                     |             |
|      | 最初にZ<br>が自動的                                                                                                    | () クーネットのファイル<br>新た記。す可能性が表<br>(い、 加速性の説明                                        | は代記に立ちますが、このファイルの種類<br>めります。信頼する第15元のソフトウェ                      | 戦力とちークーに問うため、東行して代き    |                                     |             |
|      | <b>9</b> 1                                                                                                    | バージ バージ                                                                          | 2∃>4.6.11 (20559.0413)                                          |                        |                                     |             |
|      |                                                                                                    |                                                                                  |                                                                 |                        |                                     |             |

"ダウンロード"をクリックすると、上のような画面が開き、イン ストールを実行するかどうか聞いてきますので、"実行"ボタン をクリックします。

| zoom | ソリューション マ プランと価格 営            | 業担当へのお問い合わせ ミーティングに参加する ミーティング | ウを開催する - サイン 5村 |
|------|-------------------------------|--------------------------------|-----------------|
|      | <ul> <li>この危機的状況を集</li> </ul> | ZOOM                           | 20<br>720-F •   |
|      |                               | ミーティングに参加<br>サインイン             |                 |
|      |                               | / (一ジョン:4.6.11 (20559.0413)    |                 |

しばらくすると、この画面が開きます。そのまま次にも進めますが、とりあえず今はインストールだけ、という場合は右上の×をクリックして終了してください。事前準備はここまでです。

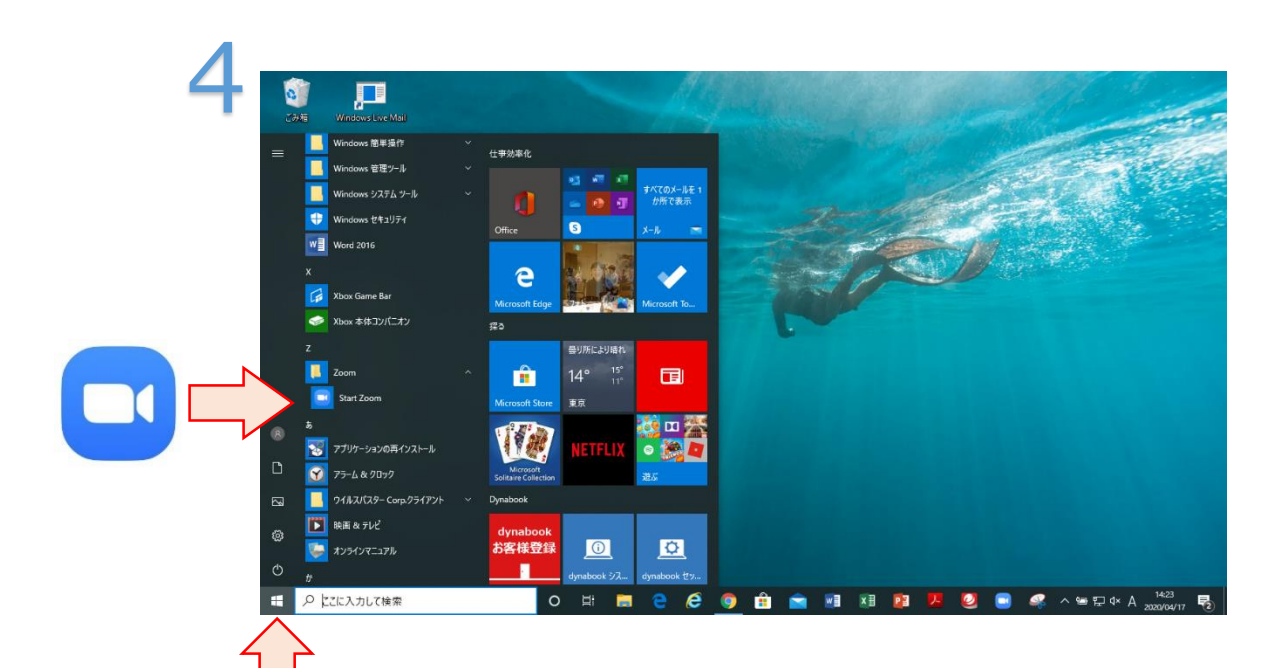

それでは ZOOM アプリを立ち上げましょう。

デスクトップ画面の左下にある、Windows マークをクリックす ると、アプリのリストが表示されます。その中から"Zoom"フォ ルダを探してください。それをクリックすると、"Start Zoom"と いうアイコンがでてきますので、クリックすると立ち上がり、"3" の画面になります。

| zoom | ソリューション * プランと価格 | 営業担当へのお問い合わせ ミーティングに | ティングを開催する ~ | サインイン サインアップは                   | サホート<br>RMです |
|------|------------------|----------------------|-------------|---------------------------------|--------------|
|      | この危機的状況を東        | 2000<br>             |             | クしてください。<br><b>&gt;&gt;ロード・</b> |              |
|      |                  | ノ(ージョン:4.6.11 (2055  | 0413)       | J                               |              |

説明のため、"3"の画面を再び示します。 "ミーティングに参加"をクリックします。

![](_page_2_Figure_2.jpeg)

ミーティング ID を入力する画面になりますので、 事前に通知された番号を入力します。 緑色の矢印の欄には、自分とわかる名前などを入力 します。

![](_page_3_Figure_0.jpeg)

次に、事前に通知されたパスワードを入力し、"ミ ーティングに参加"をクリックします。

![](_page_3_Picture_2.jpeg)

プレビュー画面になり、自分の姿が映ります。 "ビデオ付きで参加"をクリックします。

|      | 2001 |                                                   | リソース マ サポート |
|------|------|---------------------------------------------------|-------------|
| zoom | -בטע |                                                   | ンアップは無料です   |
|      | この危機 |                                                   |             |
|      |      | ミーティングのホストは間もなくミーティングへの参加を許す<br>ます、もうしばらくお待ちください。 |             |
|      |      |                                                   |             |
|      |      | 0000 @Zoom S-FX2                                  |             |
|      |      | 2020/04/15                                        |             |
|      |      |                                                   |             |
|      |      |                                                   |             |
|      |      | コンピューターのオーディオをテスト                                 |             |
|      |      |                                                   |             |

"待機室"に入ります。ミーティングへの参加 が許可されるのを待ちます。

![](_page_4_Figure_2.jpeg)

入室が許可されると、上の画面になります。お 互い声が聞こえるか、確認してください。 この状態でカウンセリングを行います。

![](_page_5_Picture_0.jpeg)

赤矢印のアイコンが、マイクの形になっていることを確認してください。このアイコンを 一度クリックすると、自分のマイクが OFF になります(ミュート)。 終了するときは、"ミー ティングを退出"をクリ ックします。

![](_page_5_Picture_3.jpeg)

マイクONの状態

![](_page_5_Picture_5.jpeg)

マイク OFF の状態 (ミュート)